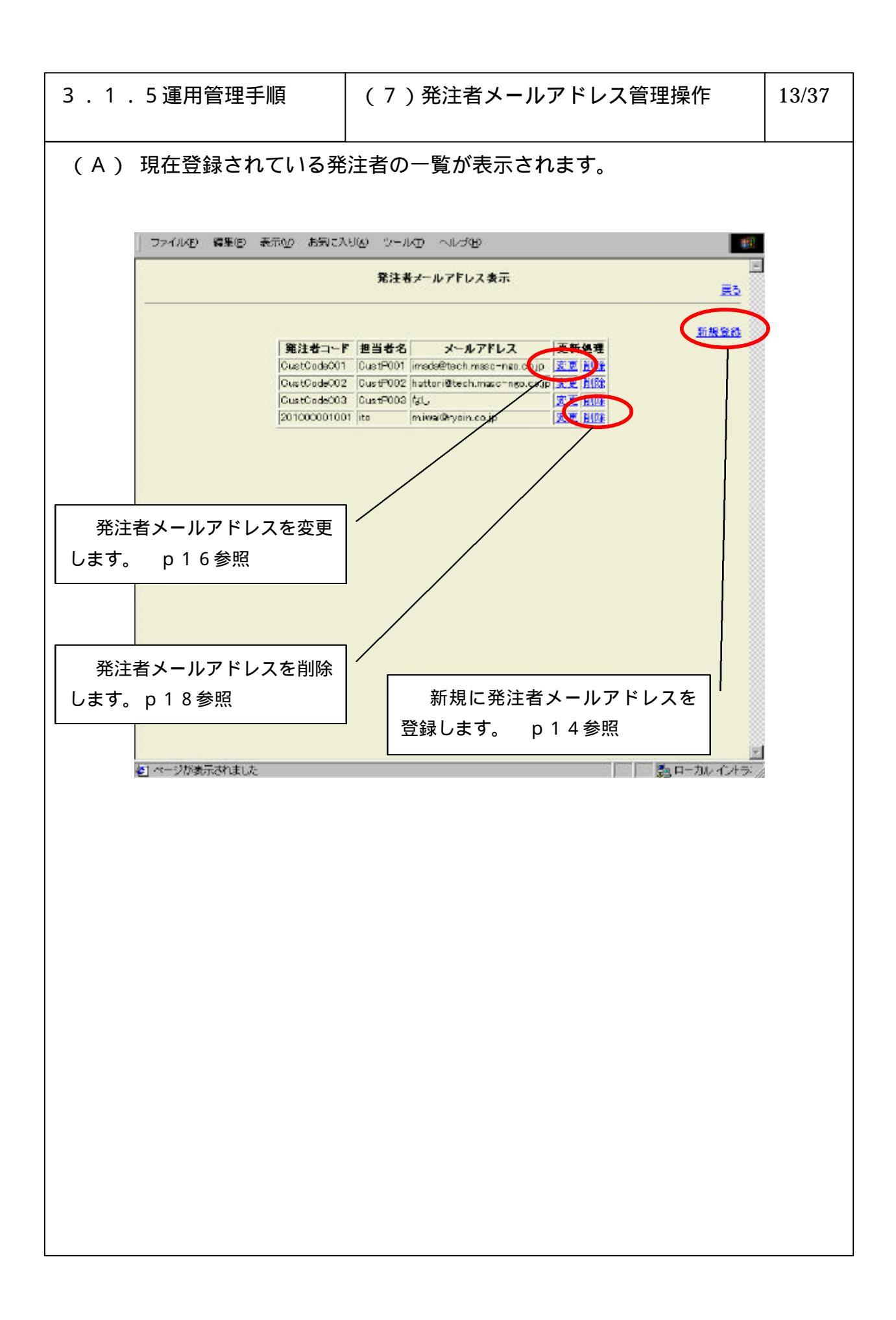

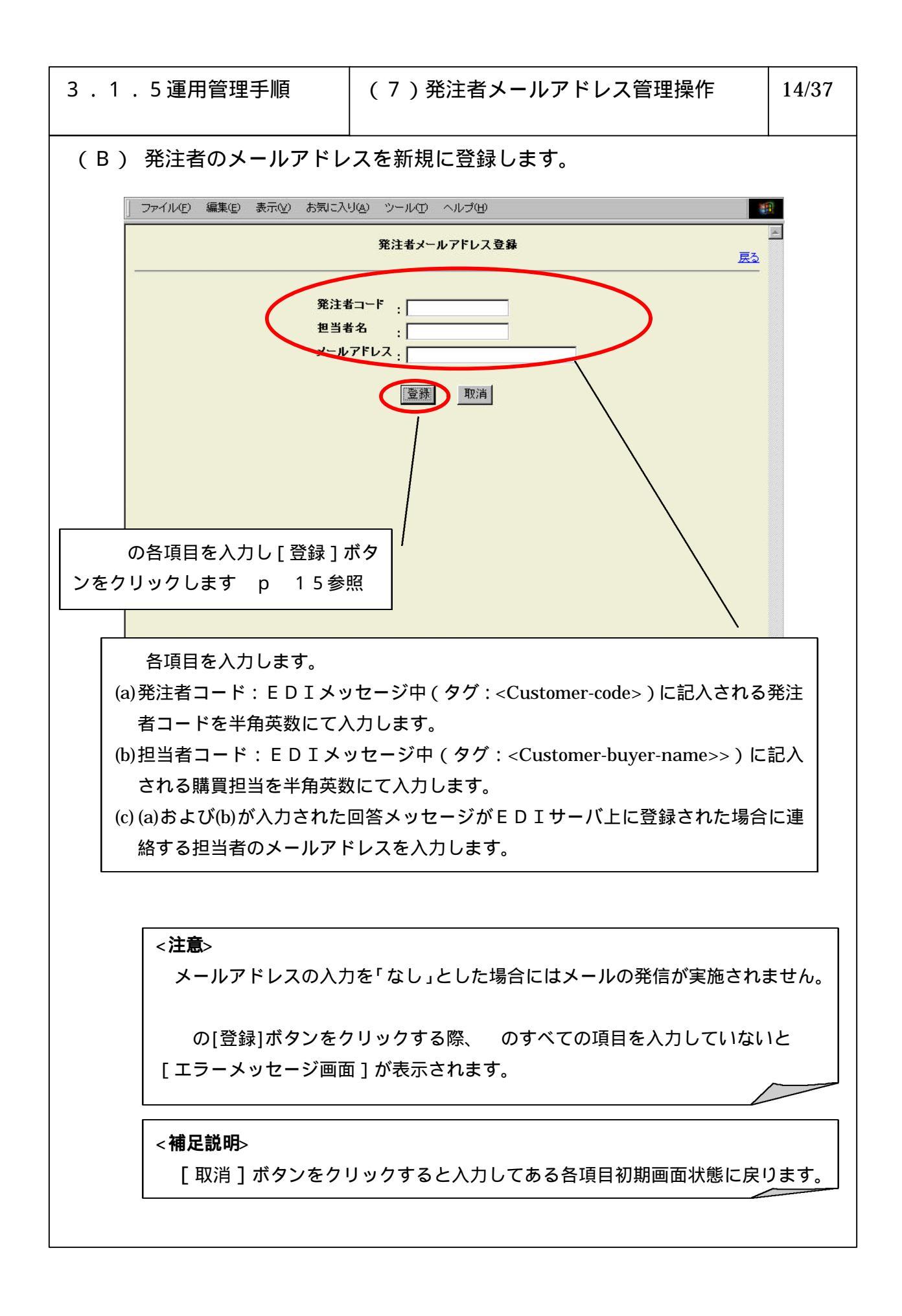

| 3 .1 .5 運用管理手順                           | (7)発注者メールアドレス管理操作          | 15/37 |  |  |
|------------------------------------------|----------------------------|-------|--|--|
| <br>(C) 発注者メールアドレスの新規登録を完了すると以下の画面が表示されま |                            |       |  |  |
| (C)発注者メールアドレス<br>発注者。                    | の新規登録を完了すると以下の画面が表示さ<br>確認 | State |  |  |

| 3 . 1 . 5 運用管理手順                                                                                             | (7)発注者メールアドレス管理操作                                                          | 16/37      |  |  |
|----------------------------------------------------------------------------------------------------|----------------------------------------------------------------------------|------------|--|--|
| <br>( D ) 発注者メールアドレスを変更します。                                                                                  |                                                                            |            |  |  |
| 」 ファイル(E) 編集(E) 表示(⊻) お気に入り(A)                                                                               | ツールの ヘルプ曲 🔠                                                                |            |  |  |
|                                                                                                    | 発注者メールアドレス変更<br><u> 戻る</u>                                                 |            |  |  |
| 広<br>発注者コード : CustOode003<br>担当者名 : CustPRO<br>メールアドレスの変更を<br>します<br>メールアドレスを変更し[変更]<br>ポタンをクリックします<br>p17参照 |                                                                            |            |  |  |
| ● ページが表示されました                                                                                                |                                                                            |            |  |  |
|                                                                                                    | < <b>注意</b> ><br>の[変更]ボタンをクリックする前に、メール<br>スを入力していないと「エラーメッセージ画面」;<br>されます。 | アドレ<br>が表示 |  |  |
|                                                                                                    | < <b>冊 に 記 明</b> > [取消]ボタンをクリックすると、変更入力した項 初期画面状態に戻します。                    | 目を         |  |  |

| 3 . 1 . 5 運用管理手順     | (7)発注者メールアドレス管理操作                                          | 17/37 |  |  |
|----------------------|------------------------------------------------------------|-------|--|--|
|                      |                                                            |       |  |  |
| (E)発注者メールアドレス<br>発注者 | 確認           確認           強メールアドレスの変更を完了しました。           確認 | ₫.    |  |  |

| 3 . 1 . 5 運用管理手順             | (7)発注者メ-                                                           | ールアドレス管理操作     | 18/37    |  |
|------------------------------|--------------------------------------------------------------------|----------------|----------|--|
| <br>(F) 発注者メールアドレスを削除します。    |                                                                    |                |          |  |
| 」 ファイル(E) 編集(E) 表示(Y) お気に入り( | シーンール田 ヘルプ田                                                        |                | 3        |  |
|                              | 発注者メールアドレス剤除                                                       | <u>戻</u> る     | <u>.</u> |  |
| 下記メ                          | -ルアドレスを削除してよろしい                                                    | ですか ?          |          |  |
|                              | 発注者コード : CustCode003<br>担当者名 : CustP003<br>メールアドレス: test@mail.co.j | p              |          |  |
|                              | 前時                                                                 |                |          |  |
|                              |                                                                    |                |          |  |
|                              | $\sim$                                                             |                |          |  |
|                              | `                                                                  | 削除する発注者のメールフ   | アドレス     |  |
|                              |                                                                    | のメッセージを確認し、[削除 | ミ]ボタン    |  |
|                              |                                                                    | をクリックします p19参  | 照        |  |
|                              |                                                                    |                |          |  |
| 巻] ページが表示されました               |                                                                    |                |          |  |
|                              |                                                                    |                |          |  |
|                              |                                                                    |                |          |  |
|                              |                                                                    |                |          |  |
|                              |                                                                    |                |          |  |
|                              |                                                                    |                |          |  |
|                              |                                                                    |                |          |  |
|                              |                                                                    |                |          |  |
|                              |                                                                    |                |          |  |

| 3 . 1 . 5 運用管理手順                         | (7)発注者メールアドレス管理操作 | 19/37 |  |  |  |
|------------------------------------------|-------------------|-------|--|--|--|
| <br>(G) 発注者メールアドレスの削除を完了すると以下の画面が表示されます。 |                   |       |  |  |  |
| 虚詞                                       |                   |       |  |  |  |
| ·                                        | ールアドレスの削除を完了しました。 |       |  |  |  |
| 発注者メールアドレスの肖除を完了しました。<br>確認              |                   |       |  |  |  |
|                                          |                   |       |  |  |  |
|                                          |                   |       |  |  |  |